# Enet-CAT ユーザーズマニュアル

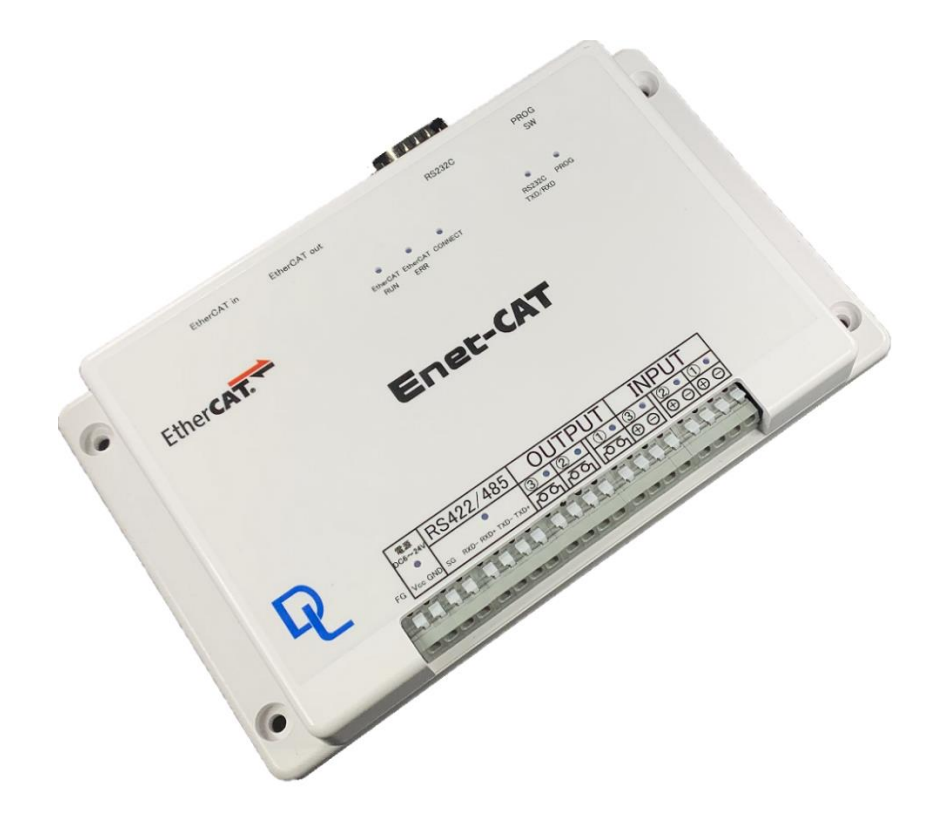

第2版 2023年6月

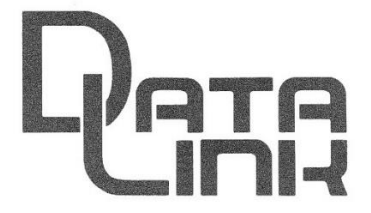

データリンク株式会社

#### 安全にお使いただくために必ずお読みください

### 火災、感電、怪我、故障、エラーの原因になります

◆正しい電源電圧でお使いください。

- ◆湿気や埃、油煙、湯気が多い所には置かないでください。
- ◆暖房器具の近くや直射日光があたる場所など、高温の場所で使用したり放置しないでください。
- ◆タコ足コンセントや配線器具の定格を超える使い方はしないでください。
- ◆電源ケーブルに加工や熱を加えたり、物を乗せるなどで傷をつけないでください。
- ◆内部に異物を入れないでください(水厳禁)。
- ◆本体および付属品を改造しないでください。
- ◆排気口のある機種は、排気口を塞いで使用しないでください。
- ◆濡れた手でコンセントにさわらないでください。
- ◆雷発生時は、本製品に触れたり周辺機器の接続をしたりしないでください。
- ◆設置、移動の時は電源プラグを抜き、周辺機器の接続を切り離してください。

## 有寿命部品に関する保障規定

本製品に付属、または別売のACアダプタは有寿命部品です。使用時間の経過に従って摩耗、劣化等が進行し、動作 が不安定になる場合がありますので、本製品を安定してお使いいただくためには、一定の期間で交換が必要となります。 特に長時間連続して使用する場合には、早期の部品交換が必要です。

有寿命部品の交換の目安は、使用頻度や使用環境(温湿度など)等の条件により異なりますが、通常のご使用で約 3年です。この目安は、期間中の故障しないことや無償交換をお約束するものではありません。

摩耗や劣化等による有寿命部品の交換は、保証期間内(当社発送から1年)においては原則的に無償交換を行いま すが、劣悪環境での稼動、落雷など外部要因に起因する故障などの場合は、標準保証の対象外となり、製品保証 期間内であっても有償交換となります。 ACアダプタは社外購入品につき、代替品の有償交換とさせていただきます。

尚、本体同様ACアダプタの故障またはその使用によって生じた直接、間接の障害についても当社はその責任を負わないものとします。

<u>万一、発熱を感じたり、煙が出ていたり、変なにおいがするなどの異常を確認した場合は、ただちに電源を外し、使用を</u> 中止してお買い上げの販売店にご連絡ください。

- ●本書の一部または全部を無断で複製、複写、転載、改変して使用することは法律で禁じられております。
- ●本書の内容および製品の仕様、意匠等については、改良のため予告なく変更することがあります。
- ●本書の内容については万全を記して作成いたしましたが、万一ご不審な点や誤り、記載漏れなど

お気付きの点がございましたら、ご連絡くださいますようお願い致します。

●本書に記載されている各種名称、会社名、商品名などは、一般に各社の商標または登録商標です。

| 1)概要                           | 1  |
|--------------------------------|----|
| 2)別売品                          | 1  |
| 3)使用環境と電源                      | 1  |
| 4) ハードウェア仕様                    | 2  |
| 4-1)表面図                        | 2  |
| 4-2)Etherチャンネル                 | 3  |
| 4-3)RS232Cチャンネル                | 3  |
| 4-4)RS422チャンネル                 | 3  |
| 4-5)入出カポートの概要                  | 5  |
| 4-6)LED表示                      | 8  |
| 5)プログラムモード                     | 9  |
| 5-1)プログラムモードへの入り方              | 9  |
| 5-2)PROG SW によるプログラムモード        | 9  |
| 5-3)RS232 でコマンドによるプログラムモード     | 9  |
| 5-4)EtherCAT のコンフィグファイルで配置する方法 | 9  |
| 5-5)RS232 からプログラムモードで設定方する方法   |    |
| 5-6)表示画面                       |    |
| 5-7)設定項目の解説                    | 11 |
| 5-8)プログラムモードの終了 1              |    |
| 5-9)プログラムモードの終了 2              |    |
| 6)EtherCAT オブジェクトディクショナリ       |    |
| 保証規定                           |    |

# 目次

1)概要

Enet-CAT は、無手順のシリアル通信ポート及び入出力ポートを有する EtherCAT

端末機です。

中国法人との共同開発品であり、中国において、CTTによるプロットコルテストに合格しています。

インターフェイスとして

・RS232C 1チャンネル

- ・RS422/485 1チャンネル
- ・入力ポート 3チャンネル
- ・出力ポート 3チャンネル

## 2)別売品

・DINリール

・電源

#### 3)使用環境・電源

| ·動作条件   | 温度     | 0~50℃                |
|---------|--------|----------------------|
|         | 湿度     | 結露無いこと               |
| ·保存条件   | 温度     | -30°C~+80°C          |
| ·使用電源   | 供給電圧   | DC6V~24V             |
|         | 消費電流   | 0. 3A                |
| ·寸法     | 横:200m | im 縦:130mm 高さ:25mm   |
| ·重量     | 各300g  |                      |
| ・IOコネクタ | ML-140 | 00-S1-4P(SATO PARTS) |
|         | 相当品    |                      |

1

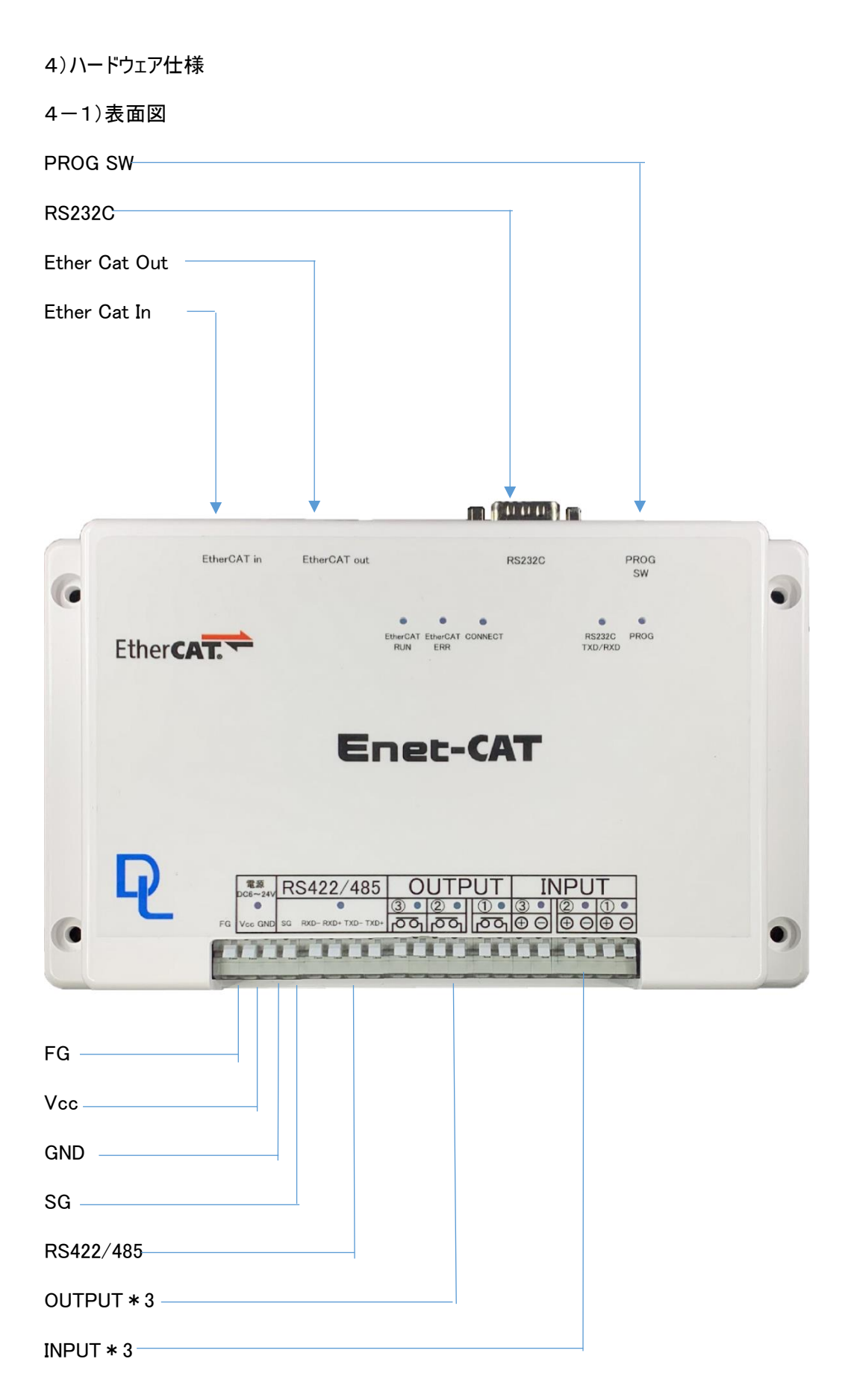

4-2)Etherチャンネル

| ·通信方式  | IEEE 802.3(100Base TX) |
|--------|------------------------|
| ・プロトコル | EtherCAT PDO.SDO       |
| ·通信速度  | 100MBPS                |
| ・コネクタ  | RJ45                   |

・EtherCAT コネクタ(RJ45x2)ピンアサイン

EtherCAT コネクタとして、2 ポートの 10/100M を装備しています。

| ピン番号 | 信号名     | <b>方</b> 向 | 説明   |
|------|---------|------------|------|
| 1    | データ 出力+ | 1          | 送信線+ |
| 2    | データ 出カー | 1          | 送信線- |
| 3    | データ 入力+ | Ť          | 受信線+ |
| 4    | NC      |            | 未接続  |
| 5    | NC      |            | 未接続  |
| 6    | データ 入力ー | Ļ          | 受信線一 |
| 7    | NC      |            | 未接続  |
| 8    | NC      |            | 未接続  |

4-3)RS232Cチャンネル

| ·通信速度          | 600~230.4kbps                       |
|----------------|-------------------------------------|
| ·制御信号          | RTS/CTS, DTR/DSR                    |
| ・コネクタ          | Dsub9 オス DTE 配列                     |
|                | PC 等の DTE 配列機器とはクロスケーブルで接続されま<br>す。 |
| 4-4)RS422チャンネル |                                     |
| ·通信速度          | 600~230.4kbps                       |

| ·制御信号 | なし     |
|-------|--------|
| ・コネクタ | 挿入型コネク |

挿入型コネクタ

# 挿入線材 線材面積 1.5 mm<sup>4</sup>

3

#### 被膜線長9~10mm

・RS422/485 ピンアサイン

| ピン番号 | 信号名  | 方向     | 説明                   |
|------|------|--------|----------------------|
| 13   | TXD+ | 出力/入出力 | 4線式送信データ+/2線式送受信データ+ |
| 14   | TXD- | 出力/入出力 | 4線式送信データー/2線式送受信データー |
| 15   | RXD+ | 入力     | 受信データ+(4 線式のみ)       |
| 16   | RXD- | 入力     | 受信データー(4 線式のみ)       |
| 17   | SG   | _      | シグナルグランド             |

#### ・RS485/RS422の設定

上蓋を開けて内部のディップスイッチで RS485/RS422 の設定を行います。

| 番号 | ON                 | OFF              |
|----|--------------------|------------------|
| 1  | 2線式 TXD+ RXD+ ショート | 4線式 TXD+ RXD+ 分離 |
| 2  | 2線式 TXD- RXD- ショート | 4線式 TXD- RXD- 分離 |
| 3  | 2線式 送受信制御          | 4線式 全二重          |
| 4  | 2線式 送受信制御          | 4線式 全二重          |
| 5  | バイアス抵抗+ 有効         | バイアス抵抗+ 無効       |
| 6  | 終端抵抗有効             | 終端抵抗無効           |
| 7  | 終端抵抗有効             | 終端抵抗無効           |
| 8  | バイアス抵抗一 有効         | バイアス抵抗一 無効       |

♦ RS422 に設定する

1234は OFF、5678は ON で使用します。

◆ RS485(2 線式バスライン)に設定する

1234は ON とします。5678はバスラインの設置位置により異なります。

67 は終端の場合に ON とします。6、7 の両方を ON にして下さい。

58 はただ一つの終端で ON とします。

Enet-CAT 以外の接続機器の設定条件も考慮して設定を行って下さい。

◆ RS485 (4 線式バスライン)に設定する

1234は OFF、5678はバスラインの設置位置により異なります。

終端の場合は 5678 は ON とします。

補 足 終端抵抗 : データの反射を防ぐためにバスの両端に必要です。
 アス抵抗 : ロジックレベルを安定するためにバスライン中の1台について接続します。入力端子がオープンになった場合にロジックレベルが不安定になる要素を排除します。
 これらの処置が正しく行われていない場合には、送信していないデータを受信したり、受信データが化ける等の現象が起きます。

•RS485/RS422 回路

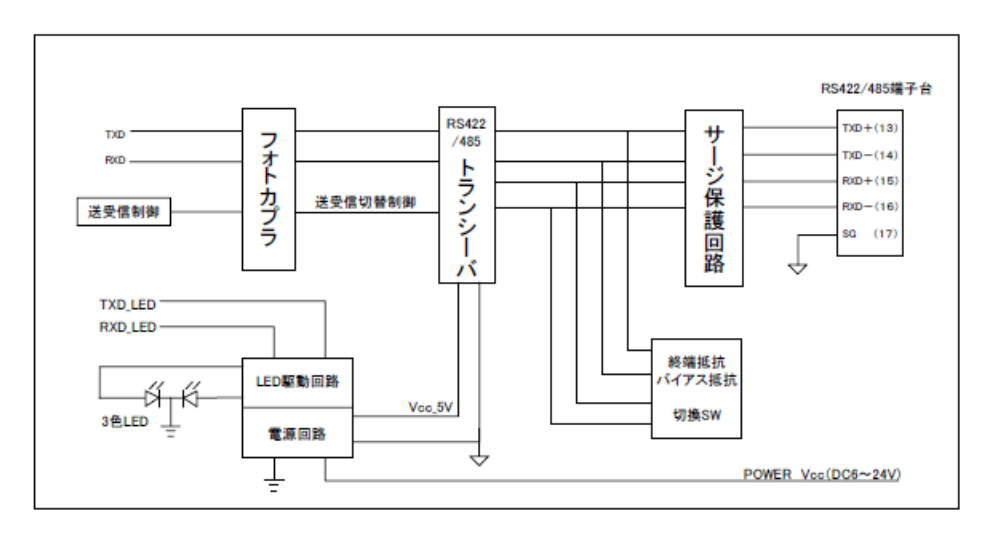

4-5)入出カポートの概要

・入出力部はすべてフォトアイソレートされています。

入出力部は LED で ON/OFF 状態を表示します(ON で LED 点灯)

・入力フォトカプラー順電流IF = ±4mA(双方向)

・出力フォトリレー 阻止電圧 : 80V

オン電流 : 3A(最大)

- オン抵抗 :100mΩ(最大)
- 絶縁耐圧: 1500 Vrms(最小)

・入力チャッタリング対応

入力 IO 信号はフォトカプラ絶縁によるオープンコレクタ方式になっています。

受けられる入力接点は普通のスイッチ、リレー接点及び NPN 型と PNP 型のオープ ンコネクタ 接点などです。従って、入力部を駆動するためには、外部電源が必要になります。

外部電源は DC12~24V を使用する場合、下記回路図のように外部電源を接続してください。この時必要となる電源容量は、1 点 IO 信号当たりの駆動電流約 4~20mA です。

尚、Enet-CAT 内部 IO 回路の入力抵抗(R=2K、0.35W)の定格電力を超えないようご注意 してください。但し、入力駆動電流最大規格(±50mA)です。規格外の使い方について弊社 ユーザーサポート課まで別途ご相談ください。

入力接点が閉の時、対応する接点の赤LEDが点灯します。

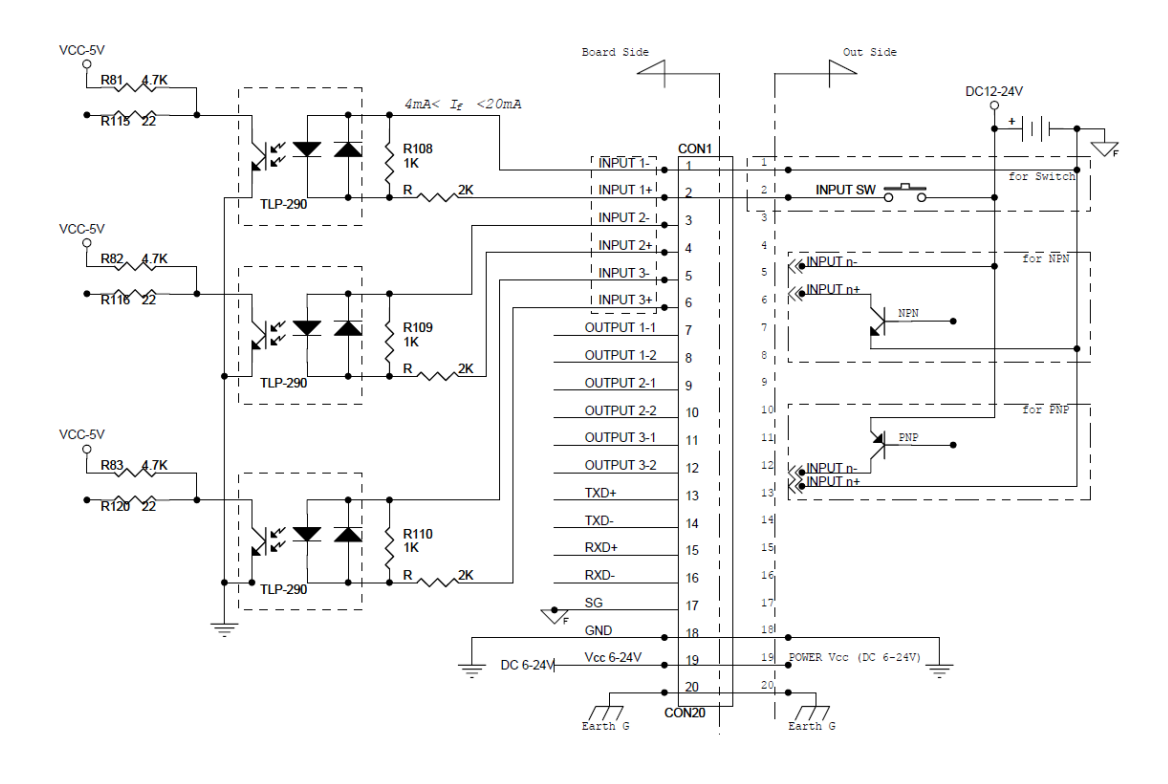

Enet-Catの入力回路

・Enet-CAT の出力回路

出力 IO 信号はフォトリレー絶縁方式になっています。

従って、外部出力制御回路を駆動するためには、外部電源(DC/AC 12~24V)が必要になります。

接続可能です。

フォトリレー1接点のオン電流最大 3A/80V です。

出力がオンの時、対応する青LEDが点灯します。

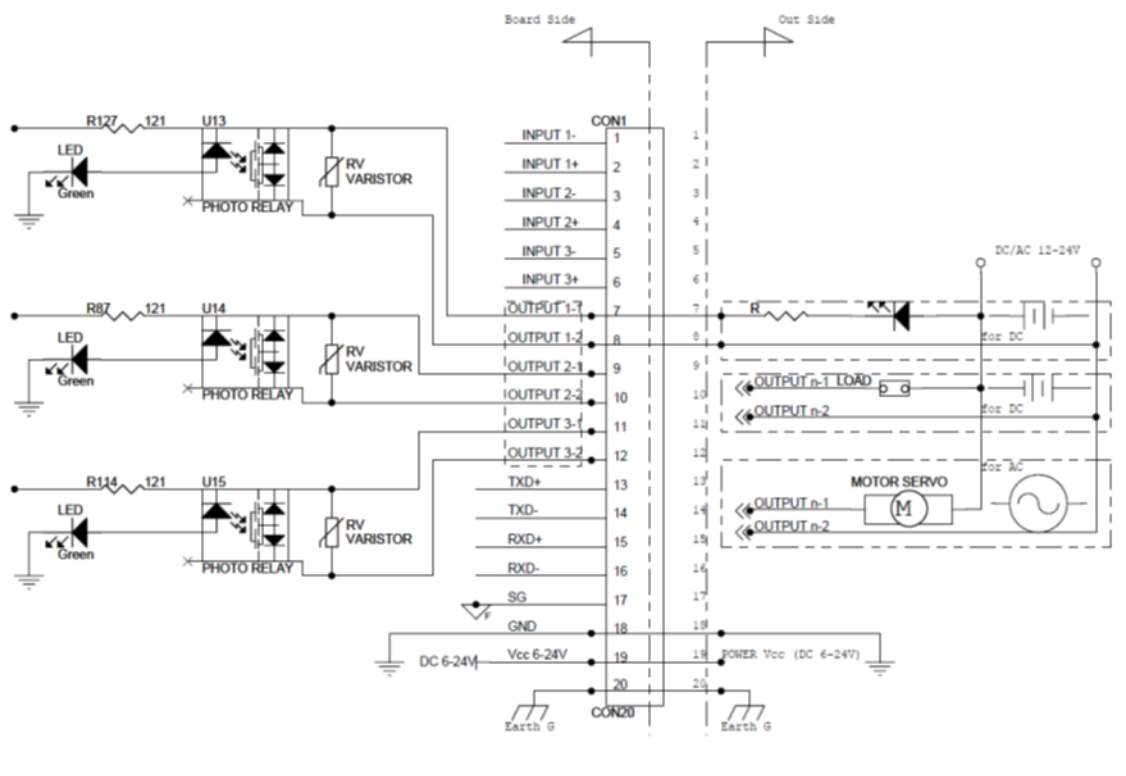

EnetーCatの出力回路

4-6)LED表示

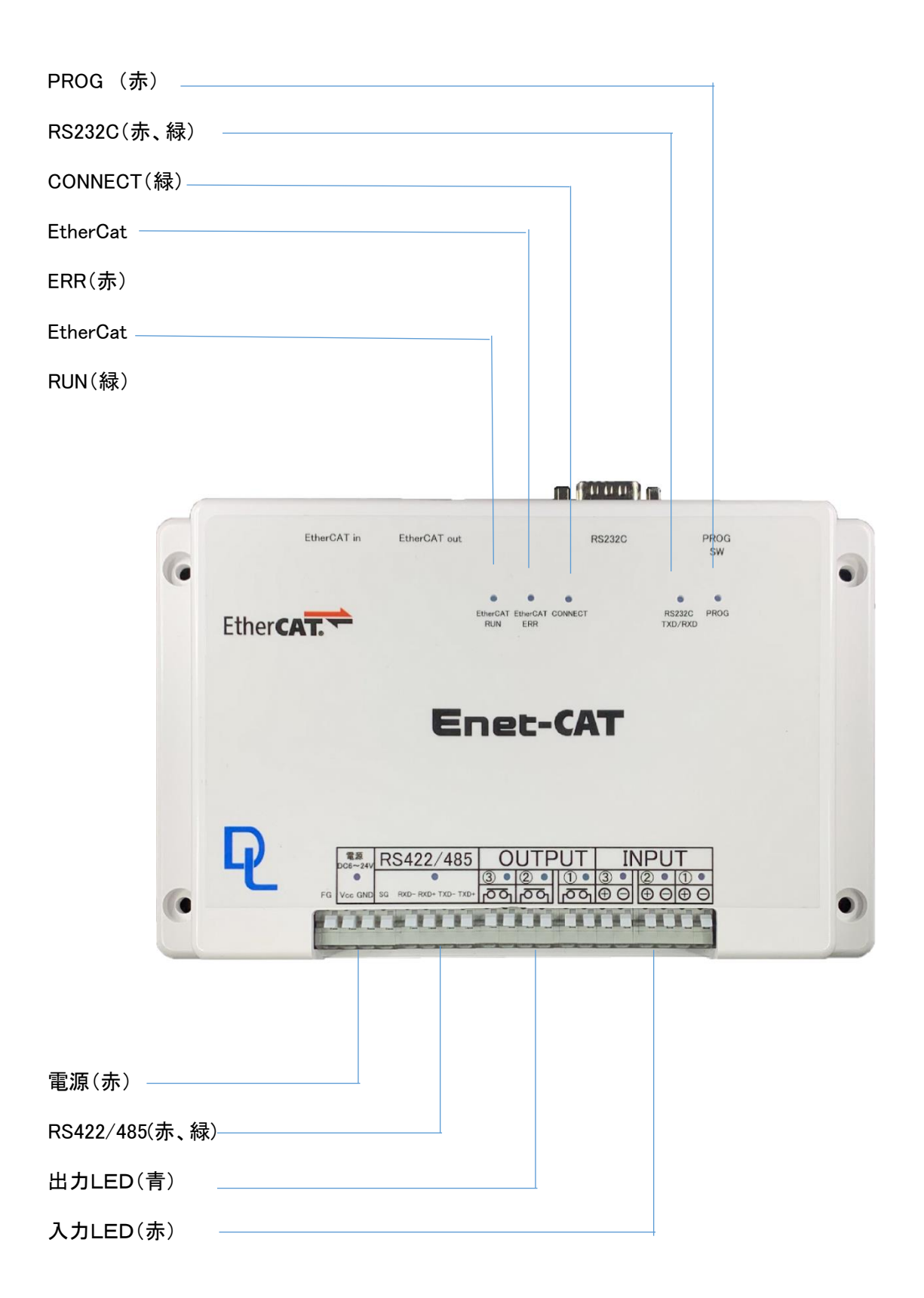

5)プログラムモード

5-1)プログラムモードへの入り方法

Enet-CAT は3つの方法でプログラムモード入ります

- 1. 本機の PROG SW 押す方法
- 2. RS232 でコマンド@PROG+CL+LF 入力方法
- 3. EtherCAT のコンフィグファイルで配置する方法
- 5-2) PROG SW によるプログラムモード

パソコンをターミナルとして準備したら、PROG SW 2 秒間を押しながら Enet-CAT

の電源を投入して下さい。

この時の、プログラムモードでの通信条件は固定です。

通信速度:9600bps データ長:8 ビット ストップビット:2 ビット パリティ:無

端末機器の通信条件を上記に合わせて使用して下さい。

LED 表示は PROG 赤点灯, 232 PACKET、422/485 PACKET、CONNECT 緑点滅 3 回後、

プロフラムモードに入り、パソコン等の端末機器にターミナルソフト画面上は

\*\*\* PROGRAM MODE \*\*\* CR LF

が表示されます。

5-3) RS232 でコマンドによるプログラムモード

シリアルチャンネル(CH1)へ@PROG CR LF コマンドを送出する事でプログラムモー

ドに入ります。コマンドの認識およびプログラムモード時の通信条件は、現在設

定されている通信条件となります。

5-4)EtherCAT のコンフィグファイルで配置する方法

Windows パソコンの TwinCAT 環境でプロジェクトを通してコンフィグファイルに

よりEnet-CAT の各プログラムモード設定内容を配置する方です。

別紙説明します。

5-5) RS232 からプログラムモードで設定方する方法

設定変更の方法は OO=OOO Enter (エンターキー) が基本です。 画面表示している書式と同じようにキー入力します。 エンターキーは、端末の Enter キーを押すことを表しています。 ASCII コードの英大文字・英小文字・数字・記号を使用します。

例)通信速度の変更例 19200bps に変更する。

B= 19200 ↓ または b= 19200↓

ただし ↓はENTERキー

プログラムモードを終了するまで通信条件は変わりません。

もし誤った書式や設定できない値を入力した場合は?を返します。

↓キーだけ押すと、現在の設定値ページまたは次の設定値ページを表示します。
 事前に変更入力があった場合⇒変更入力された項目のページを表示。
 事前に変更入力が無い場合 ⇒現在表示の次のページを表示。

5-6)表示画面

\*\*\* PROGRAM MODE \*\*\* を表示後、エンターキーを押すと 1/1 ページが表示されます。

\*\*\* PROGRAM MODE \*\*\*

\*\*\* PROGRAM 1/1 \*\*\*

| Enet-CAT | Ver1.0 | 2020/10/27 | ROM VERSION       |         |             |
|----------|--------|------------|-------------------|---------|-------------|
| COM=@    |        | CO         | MMAND PROMPT(Ma   | x4Byte) | *** only232 |
| ECHO=D   |        | ECH        | IO[E/D]           |         |             |
| DTR=D    |        | DTR        | HARD FLOW[E/D]    | ***     | only232     |
| XON=D    |        | XON        | I/XOFF FLOW[E/D]  | ***     | only232     |
| RMSG=E   |        | MESS       | AGE OUT TO RS2320 | E/D] *  | ∗∗ only232  |

| OKMSG=D  |       |       | PROGR  | AM MODE OF | <pre>K MESSAGE OUT[E/D] *** only23</pre> | 2 |
|----------|-------|-------|--------|------------|------------------------------------------|---|
| RTS=E    |       |       | RTS HA | RD FLOW[E/ | D]                                       |   |
| FL=0     |       |       | FILTER | [0/4/8/16] | *** onlyIO                               |   |
| BPS      | STOP  | DATA  | PARITY |            |                                          |   |
| 1B=9600  | 1S=2  | 1D=8  | 1P=N   |            | *** only232                              |   |
| 2B=9600  | 2S=2  | 2D=8  | 2P=N   |            | *** only 422/485                         |   |
| DEL CODE | CR    | LF    | ETX    | DEL TIM    |                                          |   |
| 1DEL=    | 1CR=D | 1LF=D | 1ET=D  | 1DT= 0.00  |                                          |   |
| 2DEL=    | 2CR=D | 2LF=D | 2ET=D  | 2DT= 0.00  |                                          |   |

5-7)設定項目の解説

・ROM VERSION, ソフトバージョンを表示します。

・RS232 チャンネルコマンドプロンプト文字の指定及びコマンド無効の指定,

デフォルトは @.

COM= aaaa CR LF コマンドプロンプトを aaaa の文字列とします。

aaaa は、1 から4 個の文字列です。

コマンドの先頭にこの文字列が必要となります。

リザルトの先頭にこの文字列が付きます。

コマンドプロンプト文字を変更する際に指定して下さい。

COM= CR LF でコマンドすべてが無効となります。(リザルトも無し)

・未開設時 RS232 チャンネル エコーバック指定,デフォルト ECHO=D。

ECHO=E+cr+lf シリアルチャンネルにエコーバックします。

ECHO=D+cr+lf エコーバック無しとします。

デリミター

・RS232 ハードフローの指定またはコネクションコントロール指定

デフォルト:D

DTR=E+cr+lf RS232 チャンネルの DTR/DSR フロー有効とします。

DTR=D+cr+lf RS232 チャンネルの DTR/DSR フロー無効とします。

・RS232 ソフトフローの指定 XON/XOFF、デフォルト XON=D。

XON=E+cr+lf, RS232 チャンネルのソフトフロー有効とします。

XON=D+cr+lf, RS232 チャンネルのソフトフロー無効とします。

・RS232 チャンネルへのメッセージの出力、デフォルト :RMSG=D

RMSG=E+cr+lf, RS232 チャンネルヘメ セージを出力します。

RMSG=D+cr+lf, RS232 チャンネルヘメ セージを出力しません。

・プログラムモード設定値正常時のリザルトの有無の選択、デフォルト:OKMSG=D

OKMSG=E+cr+lf, プログラムモードの設定が正常時に、 OK+ CR LF のリザルトを返送します。

OKMSG=D+cr+lf, プログラムモードの設定が正常でも何も返送しません。

プログラムモードの設定をスクリプト等のプログラムで設定の場合、正しく設定が行われた事の確認 に使用出来ます。

・RS232 RTS/CTS ハードフロー制御の指定、デフォルト:RTS=E

RTS=E+cr+lf RS232 チャンネルの RTS/CTS フロー制御有効とします。

RTS=D+cr+lf RS232 チャンネルの RTS/CTS フロー制御無効とします。

・IO INPUT 信号のチャタリング時間指定、デフォルト:FL=0。

FL=0+cr+lf, チャタリング機能無効とします, IO INPUT 信号を3 回サンプリング。

FL=4+cr+lf, チャタリング時間4msとします。

FL=8+cr+lf, チャタリング時間8msとします。

FL=16+cr+lf, チャタリング時間16msとします。

・シリアル(RS232,RS422/485)チャネンル通信速度, デフォルト:9600。

nB=nnnn+cr+lf, n チャンネルの nnnnbps とします。

値は 300,600,1200,2400,4800,9600,19200,38400,76800,153600

14400,28800,57600,115200,230400の何れかです。

・シリアル(RS232,RS422/485)チャネンルデータビット長, デフォルト:8

nD=7+cr+lf n チャンネルのデータビット長を7ビットとします。

nD=8+cr+lf n チャンネルのデータビット長を8ビットとします。

・シリアル(RS232,RS422/485)チャネンルストップビット長,デフォルト:2

nS=1+cr+lf n チャンネルのストップビット長を1ビットとします。

nS=2+cr+lf n チャンネルのストップビット長を2ビットとします。

・シリアル(RS232,RS422/485)チャネンルパリティビット,デフォルト:N

nP=N+cr+lf n チャンネルのパリティビット無しとします。

nP=O+cr+lf n チャンネルのパリティビットを奇数(ODD)とします。

nP=E+cr+lf n チャンネルのパリティビットを偶数(EVEV)とします。

・シリアル(RS232,RS422/485)チャンネル端末機器からのデリミタ指定

デフォルト 指定無し

nDEL=hhhh nシリアルチャンネルのデリミタコード hhhh とします。 hhhh は、00h から FFh の 16 進数です。

hh CR LF で指定の場合は、hh の 1 バイトデリミタとなります。 hhhh CR LF で指定の場合は、hhhh の 2 バイトデリミタとなります。 nDEL=CR LF で指定無しとなります。

・シリアル(RS232,RS422/485)チャンネル端末機器からのデリミタ指定

デフォルト:各項ともD

| nCR=D+cr+lf n ナャンネルの CR(0Dh)はナリミタでは無いと |
|----------------------------------------|
|----------------------------------------|

nCR=E+cr+lf n チャンネルのデリミタを CR(0Dh)とします。

nLF=D+cr+lf n チャンネルの LF(0Ah)はデリミタでは無いとします。

nLF=E+cr+lf n チャンネルのデリミタを LF(0Ah)とします。

nETX=D+cr+lf n チャンネルの ETX(03h)はデリミタでは無いとします。

nETX=E+cr+lf n チャンネルのデリミタを ETX(03h)とします。

・シリアル(RS232,RS422/485)チャンネル端末機器からのタイムアウト値指定

デフォルト:タイムアウト無し

nDT=nn.nn n チャンネルのタイムアウト値を nn.nn にします。

nn.nn は数値です。(単位秒)

nDT=1CR LF,nDT=.02CR LF の様な入力も可能です。

nDT=CR LF で、タイムアウト指定無しとなります。

タイムアウトの設定値は、選択シリアル通信速度により制限があります。以下の表を参考にして設定してください。

| 通信速度      | 設定可能最大タイムアウト値 | 設定可能最小タイムアウト値 |
|-----------|---------------|---------------|
| 300       | 99.99         | 0.04          |
| 600       | 99.99         | 0.02          |
| 1200~4800 | 99.99         | 0.01          |
| 9600      | 61.40         | 同上            |
| 19200     | 30.70         | 同上            |
| 38400     | 15.35         | 同上            |
| 76800     | 07.70         | 同上            |
| 153600    | 03.80         | 同上            |
| 14400     | 40.80         | 同上            |
| 28800     | 20.10         | 同上            |
| 57600     | 10.00         | 同上            |
| 115200    | 05.20         | 同上            |

※ 通信速度に対応した最大/最小タイムアウト値を超える値を設定した場合、設定された通 信速度に対応した最大/最小タイムアウト値が自動的に選択されます。

例) 通信速度 9600bps nDT=90.0 を入力しても nDT=61.40 となります。

通信速度 600bps nDT=0.01 と入力しても nDT=0.02 となります。

5-8)プログラムモードの終了

END CR LF を送出し、プログラムモードを終了します

Enet-CATは、END CR LF を受信すると以下のように動作します。

- 1: Update and Reboot 設定変更値を更新して Enet-CAT を再起動しプログラムモー ドを終了します。
- Quit and Reboot 設定変更を破棄して Enet-CAT を再起動しプログラムモードを 終了します。
- 3: Update and Quit 設定変更を行い、プログラムモードを終了します。
- 4: Quit 設定変更を破棄してプログラムモードを終了します。

Select number:

処理番号+エンターキーの入力後、\*\*\* PROGRAM END \*\*\* CR LF を返送して

プログラムモードを終了します。

5-9)プログラムモードの終了2

ESC キー押し、プログラムモードを終了します

プログラムモードの中に、ESC キー押すことにより、\*\*\* PROGRAM END \*\*\* CR LF を返送し、 プログラムモードを終了します設定変更を破棄してプログラムモードを終了します。

# 6)EtherCAT オブジェクトディクショナリ

# CoE-Objects

| Index | SI | Name                     | Flags | Value       |
|-------|----|--------------------------|-------|-------------|
| 1000  | -  | Device type              | RO    | 0x00001389  |
| 1001  | -  | Error register           | RO    | 0x00        |
| 1008  | -  | Device name              | RO    | Enet-CAT    |
| 1009  | -  | Hardware version         | RO    | 1.0         |
| 100A  | -  | Software version         | RO    | 5.12        |
|       | 0  | Identity                 |       |             |
|       | 1  | Vendor ID                | RO    | 0x00000B30  |
| 1018  | 2  | Product code             | RO    | 0x0000000   |
|       | 3  | Revision                 | RO    | 0x0000000   |
|       | 4  | Serial number            | RO    | 0×00000000  |
|       | 0  | Error Settings           |       |             |
| 10F1  | 1  | Local Error Reaction     | RW    | 0x0000001   |
|       | 2  | Sync Error Counter Limit | RW    | 0x0004      |
| 10F8  | -  | Timestamp Object         | RW    | 0x0         |
| 1600  | 0  | Output mapping 0         |       |             |
|       | 1  | SubIndex 001             | RO    | 0x7000:01,1 |
|       | 2  | SubIndex 002             | RO    | 0x7000:02,1 |
|       | 3  | SubIndex 003             | RO    | 0x7000:03,1 |
|       | 4  | SubIndex 004             | RO    | 0x7000:04,5 |
|       | 5  | SubIndex 005             | RO    | 0x7000:05,8 |
|       | 6  | SubIndex 006             | RO    | 0x7000:06,8 |
|       | 7  | SubIndex 007             | RO    | 0x7000:07,8 |
|       | 8  | SubIndex 008             | RO    | 0x7000:08,8 |

| 9  | SubIndex 009                                                                                                    | RO                                                                                                    | 0x7000:09,8                                                                                                    |
|----|----------------------------------------------------------------------------------------------------|----------------------------------------------------------------------------------------------------|----------------------------------------------------------------------------------------------------|
| A  | SubIndex 010                                                                                                    | RO                                                                                                    | 0x7000:0A,8                                                                                                    |
| В  | SubIndex 011                                                                                                    | RO                                                                                                    | 0x7000:0B,8                                                                                                    |
| С  | SubIndex 012                                                                                                    | RO                                                                                                    | 0x7000:0C,8                                                                                                    |
| D  | SubIndex 013                                                                                                    | RO                                                                                                    | 0x7000:0D,8                                                                                                    |
| Е  | SubIndex 014                                                                                                    | RO                                                                                                    | 0x7000:0E,8                                                                                                    |
| F  | SubIndex 015                                                                                                    | RO                                                                                                    | 0x7000:0F,8                                                                                                    |
| 10 | SubIndex 016                                                                                                    | RO                                                                                                    | 0x7000:10,16                                                                                                    |
| 11 | SubIndex 017                                                                                                    | RO                                                                                                    | 0x7000:11,32                                                                                                    |
| 12 | SubIndex 018                                                                                                    | RO                                                                                                    | 0x7000:12,32                                                                                                    |
| 13 | SubIndex 019                                                                                                    | RO                                                                                                    | 0x7000:13,32                                                                                                    |
| 14 | SubIndex 020                                                                                                    | RO                                                                                                    | 0x7000:14,32                                                                                                    |
| 15 | SubIndex 021                                                                                                    | RO                                                                                                    | 0x7000:15,16                                                                                                    |
| 16 | SubIndex 022                                                                                                    | RO                                                                                                    | 0x7000:16,8                                                                                                    |
| 17 | SubIndex 023                                                                                                    | RO                                                                                                    | 0x7000:17,8                                                                                                    |
| 18 | SubIndex 024                                                                                                    | RO                                                                                                    | 0x7000:18,8                                                                                                    |
| 19 | SubIndex 025                                                                                                    | RO                                                                                                    | 0x7000:19,8                                                                                                    |
| 1A | SubIndex 026                                                                                                    | RO                                                                                                    | 0x7000:1A,8                                                                                                    |
| 1B | SubIndex 027                                                                                                    | RO                                                                                                    | 0x7000:1B,8                                                                                                    |
| 1C | SubIndex 028                                                                                                    | RO                                                                                                    | 0x7000:1C,8                                                                                                    |
| 1D | SubIndex 029                                                                                                    | RO                                                                                                    | 0x7000:1D,8                                                                                                    |
| 1E | SubIndex 030                                                                                                    | RO                                                                                                    | 0x7000:1E,16                                                                                                    |
| 1F | SubIndex 031                                                                                                    | RO                                                                                                    | 0x7000:1F,64                                                                                                    |
| 20 | SubIndex 032                                                                                                    | RO                                                                                                    | 0x7001:01,1                                                                                                    |
| 21 | SubIndex 033                                                                                                    | RO                                                                                                    | 0x7001:02,1                                                                                                    |
| 22 | SubIndex 034                                                                                                    | RO                                                                                                    | 0x7001:03,1                                                                                                    |
|    | <ul> <li>9</li> <li>A</li> <li>B</li> <li>C</li> <li>D</li> <li>E</li> <li>F</li> <li>10</li> <li>11</li> <li>12</li> <li>13</li> <li>14</li> <li>15</li> <li>16</li> <li>17</li> <li>18</li> <li>19</li> <li>14</li> <li>15</li> <li>16</li> <li>17</li> <li>18</li> <li>19</li> <li>14</li> <li>15</li> <li>16</li> <li>17</li> <li>18</li> <li>19</li> <li>14</li> <li>15</li> <li>16</li> <li>17</li> <li>18</li> <li>10</li> <li>11</li> <li>12</li> <li>14</li> <li>15</li> <li>16</li> <li>17</li> <li>18</li> <li>10</li> <li>11</li> <li>12</li> <li>14</li> <li>15</li> <li>16</li> <li>17</li> <li>18</li> <li>19</li> <li>14</li> <li>15</li> <li>16</li> <li>17</li> <li>18</li> <li>19</li> <li>14</li> <li>15</li> <li>16</li> <li>17</li> <li>18</li> <li>10</li> <li>11</li> <li>12</li> <li>14</li> <li>15</li> <li>16</li> <li>17</li> <li>18</li> <li>10</li> <li>11</li> <li>12</li> <li>14</li> <li>15</li> <li>16</li> <li>17</li> <li>18</li> <li>10</li> <li>11</li> <li>16</li> <li>17</li> <li>18</li> <li>10</li> <li>11</li> <li>16</li> <li>17</li> <li>18</li> <li>10</li> <li>11</li> <li>11</li> <li>12</li> <li>14</li> <li>15</li> <li>15</li> <li>16</li> <li>17</li> <li>18</li> <li>16</li> <li>17</li> <li>18</li> <li>10</li> <li>11</li> <li>14</li> <li>15</li> <li>14</li> <li>15</li> <li>14</li> <li>15</li> <li>14</li> <li>14</li> <li>15</li> <li>16</li> <li>17</li> <li>18</li> <li>18</li> <li>19</li> <li>14</li> <li>15</li> <li>14</li> <li>15</li> <li>14</li> <li>14</li> <li>15</li> <li>14</li> <li>15</li> <li>14</li> <li>14</li> <li>15</li> <li>14</li> <li>14</li> <li>15</li> <li>14</li> <li>14</li> <li>15</li> <li>14</li> <li>14</li> <li>15</li> <li>14</li> <li>14</li> <li>14</li> <li>15</li> <li>14</li> <li>14</li> <li>15</li> <li>14</li> <li>14</li> <li>15</li> <li>14</li> <li>14</li> <li>15</li> <li>14</li> <li>14</li> <li>15</li> <li>14</li> <li>14</li> <li>14</li> <li>15</li> <li>14</li> <li>14</li> <li>14</li> <li>14</li> <li>14</li> <li>14</li> <li>14</li> <li>14</li> <li>14</li> <li>14</li> <li>14</li> <li>14</li> <li>14<!--</td--><td>9         SubIndex 009           A         SubIndex 010           B         SubIndex 011           C         SubIndex 012           D         SubIndex 013           E         SubIndex 014           F         SubIndex 015           10         SubIndex 016           11         SubIndex 017           12         SubIndex 018           13         SubIndex 020           14         SubIndex 021           15         SubIndex 022           16         SubIndex 023           17         SubIndex 024           19         SubIndex 025           14         SubIndex 026           15         SubIndex 027           16         SubIndex 028           17         SubIndex 029           18         SubIndex 029           19         SubIndex 030           116         SubIndex 031           117         SubIndex 031           118         SubIndex 032           119         SubIndex 031           110         SubIndex 031           111         SubIndex 033           111         SubIndex 033           111         S</td><td>9SubIndex 009ROASubIndex 010ROBSubIndex 011ROCSubIndex 012RODSubIndex 013ROESubIndex 014ROFSubIndex 015RO10SubIndex 016RO11SubIndex 017RO12SubIndex 018RO13SubIndex 019RO14SubIndex 020RO15SubIndex 021RO16SubIndex 023RO17SubIndex 024RO18SubIndex 025RO19SubIndex 026RO118SubIndex 027RO119SubIndex 028RO110SubIndex 029RO111SubIndex 029RO112SubIndex 031RO113SubIndex 033RO114SubIndex 033RO115SubIndex 033RO116SubIndex 033RO117SubIndex 033RO118SubIndex 033RO119SubIndex 033RO110SubIndex 033RO111SubIndex 033RO112SubIndex 033RO113SubIndex 033RO124SubIndex 034RO</td></li></ul> | 9         SubIndex 009           A         SubIndex 010           B         SubIndex 011           C         SubIndex 012           D         SubIndex 013           E         SubIndex 014           F         SubIndex 015           10         SubIndex 016           11         SubIndex 017           12         SubIndex 018           13         SubIndex 020           14         SubIndex 021           15         SubIndex 022           16         SubIndex 023           17         SubIndex 024           19         SubIndex 025           14         SubIndex 026           15         SubIndex 027           16         SubIndex 028           17         SubIndex 029           18         SubIndex 029           19         SubIndex 030           116         SubIndex 031           117         SubIndex 031           118         SubIndex 032           119         SubIndex 031           110         SubIndex 031           111         SubIndex 033           111         SubIndex 033           111         S | 9SubIndex 009ROASubIndex 010ROBSubIndex 011ROCSubIndex 012RODSubIndex 013ROESubIndex 014ROFSubIndex 015RO10SubIndex 016RO11SubIndex 017RO12SubIndex 018RO13SubIndex 019RO14SubIndex 020RO15SubIndex 021RO16SubIndex 023RO17SubIndex 024RO18SubIndex 025RO19SubIndex 026RO118SubIndex 027RO119SubIndex 028RO110SubIndex 029RO111SubIndex 029RO112SubIndex 031RO113SubIndex 033RO114SubIndex 033RO115SubIndex 033RO116SubIndex 033RO117SubIndex 033RO118SubIndex 033RO119SubIndex 033RO110SubIndex 033RO111SubIndex 033RO112SubIndex 033RO113SubIndex 033RO124SubIndex 034RO |

|      | 23 | SubIndex 035    | RO | 0x7001:04,1   |
|------|----|-----------------|----|---------------|
|      | 24 | SubIndex 036    | RO | 0x7001:05,1   |
|      | 25 | SubIndex 037    | RO | 0x7001:06,1   |
|      | 26 | SubIndex 038    | RO | 0x7001:07,2   |
|      | 27 | SubIndex 039    | RO | 0x7001:08,8   |
|      | 28 | SubIndex 040    | RO | 0x7001:09,8   |
|      | 29 | SubIndex 041    | RO | 0x7001:0A,8   |
|      | 2A | SubIndex 042    | RO | 0x7001:0B,240 |
|      | 2B | SubIndex 043    | RO | 0x7001:00,240 |
|      | 2C | SubIndex 044    | RO | 0x7001:00,240 |
|      | 2D | SubIndex 045    | RO | 0x7001:00,240 |
|      | 2E | SubIndex 046    | RO | 0x7001:00,64  |
|      | 2F | SubIndex 047    | RO | 0x7001:0C,240 |
|      | 30 | SubIndex 048    | RO | 0x7001:00,240 |
|      | 31 | SubIndex 049    | RO | 0x7001:00,240 |
|      | 32 | SubIndex 050    | RO | 0x7001:00,240 |
|      | 33 | SubIndex 051    | RO | 0x7001:00,64  |
| 1A00 | 0  | Input mapping 0 | RO | 0x6000:01,1   |
|      | 1  | SubIndex 001    | RO | 0x6000:01,1   |
|      | 2  | SubIndex 002    | RO | 0x6000:02,1   |
|      | 3  | SubIndex 003    | RO | 0x6000:03,1   |
|      | 4  | SubIndex 004    | RO | 0x6000:04,5   |
|      | 5  | SubIndex 005    | RO | 0x6000:05,8   |
|      | 6  | SubIndex 006    | RO | 0x6000:06,8   |
|      | 7  | SubIndex 007    | RO | 0x6000:07,8   |
|      | 8  | SubIndex 008    | RO | 0x6000:08,8   |

| 9 | SubIndex 009 | RO | 0x6000:09,8 |
|---|--------------|----|-------------|
| A | SubIndex 010 | RO | 0x6000:0A,8 |
| В | SubIndex 011 | RO | 0x6000:0B,8 |
| С | SubIndex 012 | RO | 0x6000:0C,8 |
| D | SubIndex 013 | RO | 0x6000:0D,8 |
| E | SubIndex 014 | RO | 0x6000:0E,8 |
| F | SubIndex 015 | RO | 0x6000:0F,8 |
|   |              |    |             |

#### 保証規定

1 当社製品は、当社規定の社内評価を経て出荷されておりますが、保証期間内に万一故障した場合、無償にて修理させていただきます。お買い求めいただいた製品は、受領後直ちに梱包を開け、検収をお願い致します。 この製品の保証期間は、当社発送日より1カ年です。保証期間は、製品貼付のシリアルナ

ンバーで管理しています。

保証書はございません。

なお、本製品のハードウエア部分の修理に限らせていただきます。

- 2 本製品の故障、またはその使用によって生じた直接、間接の障害について、当社はその責任を負わないものとします。
- 次のような場合には、保証期間内でも有償修理になります。
   (1)お買い上げ後の輸送、移動時の落下、衝撃等で生じた故障および損傷。
  - (2)ご使用上の誤り、あるいは改造、修理による故障および損傷。
  - (3)火災、地震、落雷等の災害、あるいは異常電圧などの外部要因に起因 する故障および損傷。

(4)当社製品に接続する当社以外の機器に起因する故障および損傷。

- 4 次のような場合、有償でも修理出来ない時があります。PCB基板全損、IC全損等、故障 状態により修理価格が新品価格を上回る場合。
- 5 製品故障の場合、出張修理は致しておりません。当社あるいは販売店への持ち込み修理 なります。
- 6 上記保証内容は、日本国内においてのみ有効です。
- 7 ユーザサポートのご案内 ご購入いただきました製品に関するご質問・ご相談は、弊社ユーザサポート課までお問い合 わせ下さい。

データンク株式会社 ユーザサポート課

E-Mail: support@data-link.co.jp

〒359-1118 埼玉県所沢市喜多町10-5

TEL:04-2924-3841 FAX:04-2924-3791